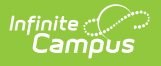

# Student Demographics (GI) (Ohio Extracts)

Last Modified on 01/07/2025 8:32 am CST

### Report Logic | Report Editor | Generating the Extract | Extract Layout

#### Tool Search: OH Extracts

The Ohio Student Demographics (GI) extract allows users to report required student demographic data to the EMIS. Student demographic data elements are reported by the last building within a district where the student is/was enrolled on the last day of the designated reporting period. If a student is enrolled in two or more buildings within the same district on the last day of the reporting periods, demographic information will only report for the building the student is enrolled in for more time throughout the school year.

| Index                                  | Search        | < | OH State Extracts                                                                                                    |                            |                                                                      |
|----------------------------------------|---------------|---|----------------------------------------------------------------------------------------------------|----------------------------|----------------------------------------------------------------------|
| System Administration                  |               | * | This tool will extract data to complete several formats of the OH State-defined reporting formats. Choose the State         |                            |                                                                      |
| ► FRAM                                 | ▶ FRAM        |   | Format to get the file in the state defined fixed width file format, otherwise choose one of the testing/debugging formats. |                            |                                                                      |
| ► Messenger                            |               |   |                                                                                                    |                            |                                                                      |
| ▶ Surveys                              |               |   | Extract Options                                                                                                    |                            | Select Calendars                                                     |
| <ul> <li>OH State Reporting</li> </ul> |               |   | Extract Type                                                                                                    | Student Demographics (GI)  | <ul> <li>report?</li> </ul>                                          |
| OH Extra                               | cts           |   | Reporting Period                                                                                                    | A - Assessment 👻           | <ul> <li>active year</li> </ul>                                      |
| PreID Extr                             | ract          |   | Date Range                                                                                                    |                            | list by school                                                       |
| EMIS Cros                              | ss Enrollment |   | Format                                                                                                    | State Format (Eixed width) | ◯ list by year                                                       |
| SSID Extra                             | act           |   | Ad Hoc Filter                                                                                                    | -                          | 15-16 Abigail Adams Elementary                                       |
| SSID Imp                               | ort           |   | Include Protected                                                                                                    | -                          | 15-16 Clara Barton Middle School<br>15-16 Eleanor Boosevelt High Sch |
| KRA Prel                               | ) Files       |   | Identity Info                                                                                                    |                            | 15-16 Florence Nightengale Eleme                                     |
| PreID 201                              | 14 Extract    | = |                                                                                                    |                            | 15-16 Marie Curie Magnet School                                      |
| Data Integrity Tools                   |               |   | Generate Extract Submit to Batch                                                                                            |                            | 15-16 Susan B. Anthony High Sch ≡                                    |
|                                        |               |   |                                                                                                    |                            |                                                                      |

Image 1: Student Demographics (GI) Extract Editor

## **Report Logic**

Reports one record per student for each district based on the Reporting Period. Enrollments do not need to be active for the student to report a record. This record only includes students whose enrollments have a Service Type of P or N. If more than one enrollment is found during the Reporting Period, a record reports for the most recent.

Student demographic data is reported based on the last building within a district in which the student was/is enrolled on the last day of the Reporting Period:

- If a student is enrolled in two or more buildings on that day, demographic data will be reported for the building in which the student spends the majority of time.
  - If a student is enrolled in two or more buildings on that day for the same amount of time, the district must make the determination as to which building reports attendance and absence days.

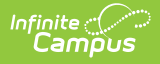

# **Report Editor**

The following table describes the options available in the extract editor.

| Editor Field                             | Description                                                                                                    |
|------------------------------------------|----------------------------------------------------------------------------------------------------|
| Extract<br>Type                          | The type of extract being generated. In this case, select <b>Student Demographics (GI).</b>                                                                                                    |
| Reporting<br>Period                      | Indicates when the report is being submitted.                                                                                                    |
| Date Range                               | The dates which determine which student enrollments will appear on the report, based on the Start and End Dates of enrollments within the selected calendar(s).                                                                     |
| Format                                   | The format in which the report will generate. Options are <i>State Format (Fixed width), HTML, CSV</i> and <i>XML</i> . Use HTML, CSV or XML formats for data review and verification and State Format for submission to the State. |
| Ad hoc<br>Filter                         | Allows a previously created Ad hoc Filter to be selected that will limit what students appear in the report. Filters are created in the <u>Filter Designer</u> .                                                                    |
| Include<br>Protected<br>Identity<br>Info | Reports Demographics information from Census > People > Identities > Active<br>Identity > Protected Identity Information.                                                                                                    |
| Calendar(s)                              | Students enrolled in the selected calendar(s) will appear in the report.                                                                                                    |

## **Generating the Extract**

- 1. Select the Student Demographics (GI) Extract Type.
- 2. Select the **Reporting Period.**
- 3. Enter the **Date Range** in *mmddyy* format or by clicking the calendar icon and selecting a date. The Date Range determines the first and last day active student enrollment records are pulled for reporting data.
- 4. Select which **calendar(s)** to include within the extract.
- 5. Select the extract **Format**. For submission to the state, use the State Format (Fixed width) option. To review data prior to state submission, use any of the other available Format options.
- 6. Select an Ad hoc Filter, if applicable.
- 7. Indicate if the extract should Include Protected Identity Info.
- 8. Click **Generate Extract** to generate the report in the indicated format or **Submit to Batch** to schedule when the report will generate. If generating multiple extracts at a time (after Campus.1921), requests can only be submitted to the Batch Queue.

Users have the option of submitting a Student Demographics report request to the batch queue by clicking **Submit to Batch** instead of Generate Extract. This process will allow larger reports to generate in the background, without disrupting the use of Campus. For more information about submitting a report to the batch queue, see the Batch Queue article.

# **Extract Layout**

If the **Include Protected Identity Info** checkbox is marked in the extract editor, Demographics fields report from Census > People > Identities > Active Identity > Protected Identity Information.

| Element Name        | Business Requirement and<br>Business Rules                                                                                                    | Campus Location                                                                                                    |
|---------------------|----------------------------------------------------------------------------------------------------|----------------------------------------------------------------------------------------------------|
| Filler              | 7 characters                                                                                                    |                                                                                                    |
| Sort Type           | Always "GI" for the Student<br>Demographic Record.<br>Always report GI.                                                                                                    | N/A                                                                                                    |
| Filler              | 1 character                                                                                                    |                                                                                                    |
| Fiscal Year         | The Fiscal Year will be the end<br>of the school year. The fiscal<br>year is July 1-June 30.<br>Report end year of reporting<br>school year. Example, if<br>reporting for 25-26 school<br>year, report 2026 | System Administration > Calendar > School<br>Year > End Year<br>Not dynamically stored.                                                                                                    |
| Reporting<br>Period | The reporting period in which<br>the data is being pulled.<br>Report the code of the<br>Reporting Period.<br><b>Valid Options:</b><br>S: Student<br>G: Graduate                                             | OH State Reporting > OH Extract ><br>Reporting Period<br>Not dynamically stored.                                                                                                    |
| Building IRN        | The state assigned six-digit<br>information retrieval number<br>(IRN) of the building.<br>Report Building IRN Override,<br>if null report State School<br>Number                                            | Student Information > General ><br>Enrollments > State Reporting Fields ><br>Building IRN Override <b>OR</b> System<br>Administration > Resources > School ><br>School Detail > State School Number<br>Enrollment.buildingIRNoverride |

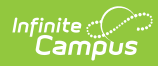

| Element Name                | Business Requirement and<br>Business Rules                                                                                                    | Campus Location                                                            |
|-----------------------------|----------------------------------------------------------------------------------------------------|----------------------------------------------------------------------------|
| EMIS Student<br>ID Number   | The locally determined EMIS student ID.                                                                                                    | Census > People > Demographics > Person<br>Identifiers > Student Number    |
|                             | Report the Student Number. If<br>null, zero fill. Left pad with<br>leading zero(s) if necessary.                                                                                                    | Person.studentNumber                                                       |
| Date of Birth               | The date on which the individual being reported was born.                                                                                                    | Census > People > Person Identifiers > Birth<br>Date<br>Identity.birthDate |
|                             | Report Birth Date using the formation YYYYMMDD.                                                                                                    |                                                                            |
| Gender                      | The gender of the individual being reported.                                                                                                    | Census > People > Person<br>Identifiers > Gender                           |
|                             | If Include Protected Identity<br>Info = selected, report Legal<br>Gender.<br>If NULL, report Gender.<br>F = female, M = male<br>Reports M for Male, F for<br>Female.                                                                         | Identity.Gender                                                            |
| Summative<br>Race/Ethnicity | The racial/ethnic group of the individual being reported.                                                                                                    | Census > People > Person Identifiers ><br>Race/Ethnicity                   |
|                             | Report Race/Ethnicity code.                                                                                                    | Identity.raceEthnicity                                                     |
|                             | Valid Options:<br>A: Asian<br>B: Black or African<br>American(Non-Hispanic)<br>H: Hispanic/Latino<br>I: American Indian or Alaskan<br>Native<br>M: Multiracial<br>P: Native Hawaiian or Other<br>Pacific Islander<br>W: White (Non-Hispanic) |                                                                            |
| Filler                      | 20 characters                                                                                                    |                                                                            |

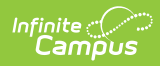

| Element Name                | Business Requirement and<br>Business Rules                                                                                                    | Campus Location                                                                    |
|-----------------------------|----------------------------------------------------------------------------------------------------|------------------------------------------------------------------------------------|
| Native<br>Language          | "Native" or first language of<br>the student. This is often the<br>lan-guage spoken at home<br>but should denote the<br>primary language spoken by<br>the student at the onset of<br>speech.<br>Report the Native Language<br>code. If NULL, report ENG. | Census > People > Identities > Alternate<br>Language<br>Identity.alternateLanguage |
| Filler                      | 1 character                                                                                                    |                                                                                    |
| First Name                  | The first name of the<br>individual being reported.<br>If Include Protected Identity<br>Info = selected, report Legal<br>First Name.<br>If NULL, report First Name.                                                                                      | Census > People > Person<br>Identifiers > First Name<br>Identity.firstName         |
| Middle Name                 | The middle name of the<br>individual being reported.<br>If Include Protected Identity<br>Info = selected, report Legal<br>Middle Name.<br>If NULL, report Middle Name.                                                                                   | Census > People > Person<br>Identifiers > Middle Name<br>Identity.middleName       |
| Last Name                   | The last name of the<br>individual being reported.<br>If Include Protected Identity<br>Info = selected, report Legal<br>Last Name.<br>If NULL, report Last Name.                                                                                         | Census > People > Person Identifiers > Last<br>Name<br>Identity.lastName           |
| Student Birth<br>Place City | The city in which the student<br>was born.<br>Report Birth Place City. Pad<br>with blank space if necessary                                                                                                    | Census > People > Demographics > Birth<br>Place City.<br>Identity.birthCity        |
| Filler                      | 33 characters                                                                                                    |                                                                                    |
| Student Home<br>Language    | The main language spoken at home by the student.                                                                                                    | Census > People > Demographics > Home<br>Primary Language                          |

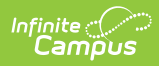

| Element Name | Beport Student Home<br>Business Requirement and<br>Language. If NULL, report ***.<br>Business Rules                                                                                                    | Identity.language<br>Campus Location |
|--------------|----------------------------------------------------------------------------------------------------|--------------------------------------|
|              | Valid Options:<br>***: Student is neither LEP nor<br>an Immigrant<br>QOT: Language not included<br>in option list (other)<br>AKA: Akan<br>SQI: Albanian<br>AMH: Amharic<br>ARA: Arabic<br>HYE: Armenian<br>BAM: Bambara<br>BAS: Basaa<br>BEN: Bengali<br>BOS: Bosnian<br>BUL: Bulgarian<br>MYA: Burmese<br>KHM: Central Khmer<br>ZHO: Chinese<br>LOU: Louisiana Creole French<br>HRV: Croatian<br>DAN: Danish<br>DIN: Dinka<br>ENG: English<br>EWE: Ewe<br>FIL: Filipino<br>FRA: French<br>FUL: Fulah<br>KAT: Georgian<br>DEU: German<br>ELL: Greek<br>GUJ: Gujarati<br>HEB: Hebrew<br>HIN: Hindi<br>HMN: Hmong<br>HUN: Hungarian<br>IBO: Igbo<br>IND: Indonesian<br>ITA: Italian<br>JPN: Japanese<br>KSW: Karen<br>KIK: Kikuyu<br>KIN: Kinyarwanda<br>KOR: Korean<br>KQO: Krahn<br>KRI: Krio<br>KUR: Kurdish |                                      |
|              |                                                                                                    |                                      |

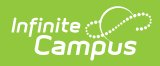

| Element Name | LAO: Lao<br>Business Requirement and<br>LIT: Lithuanian<br>Business Rules<br>YMM: Maay | Campus Location |
|--------------|----------------------------------------------------------------------------------------|-----------------|
|              | MKD: Macedonian                                                                        |                 |
|              | MSA: Malay                                                                             |                 |
|              | MAL: Malayalam                                                                         |                 |
|              | MAN: Mandingo                                                                          |                 |
|              | MAR: Marathi                                                                           |                 |
|              | MON: Mongolian                                                                         |                 |
|              | NAV: Navajo                                                                            |                 |
|              | NYA: Nyanja                                                                            |                 |
|              | ORM: Oromo                                                                             |                 |
|              | PAN: Panjabi                                                                           |                 |
|              | FAS: Persian                                                                           |                 |
|              | POL: Polish                                                                            |                 |
|              | POR: Portuguese                                                                        |                 |
|              | PUS: Pushto                                                                            |                 |
|              | RON: Romanian                                                                          |                 |
|              | RUS: Russian                                                                           |                 |
|              | SRP: Serbian                                                                           |                 |
|              | SNA: Shona                                                                             |                 |
|              | SIN: Sinhala                                                                           |                 |
|              | SOM: Somali                                                                            |                 |
|              | SPA: Spanish                                                                           |                 |
|              | SWA: Swahili                                                                           |                 |
|              | SWE: Swedish                                                                           |                 |
|              | TGL: Tagalog                                                                           |                 |
|              | TAM: Tamil                                                                             |                 |
|              | TEL: Telugu                                                                            |                 |
|              | THA: Thai                                                                              |                 |
|              | TIR: Tigrinya                                                                          |                 |
|              | TSN: Tswana                                                                            |                 |
|              | TUR: Turkish                                                                           |                 |
|              | TWI: Twi                                                                               |                 |
|              | UKR: Ukrainian                                                                         |                 |
|              | URD: Urdu                                                                              |                 |
|              | UZB: Uzbek                                                                             |                 |
|              | VIE: Vietnamese                                                                        |                 |
|              | WOL: Wolof                                                                             |                 |
|              | YOR: Yoruba                                                                            |                 |
|              |                                                                                        |                 |

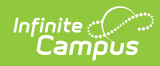

| Element Name                        | Business Requirement and<br>Business Rules                                                                                                    | Campus Location                                     |
|-------------------------------------|----------------------------------------------------------------------------------------------------|-----------------------------------------------------|
| Hispanic/Latino                     | Indicates whether the student is of Hispanic/Latino origin.                                                                                                    | Census > People > Demographics ><br>Hispanic/Latino |
|                                     | <ul> <li>Hispanic</li> <li>If Race Ethnicity = H and no race checkboxes are selected, report *.</li> <li>If Race Ethnicity = H and one or more race checkboxes are selected, report Y.</li> <li>Multiracial</li> <li>If Race Ethnicity = M and one or no race checkboxes are selected, report *.</li> <li>If Race Ethnicity = M and two or more race checkboxes are selected, report N.</li> <li>Single Race (other than Hispanic)</li> <li>If Race Ethnicity = I, A, B, P, or W and no race checkboxes are selected, report *.</li> <li>If Race Ethnicity = I, A, B, P, or W and corresponding race checkbox is selected, report N.</li> <li>If Race Ethnicity = I, A, B, P, or W and corresponding race checkbox is selected, report N.</li> <li>If Race Ethnicity = I, A, B, P, or W and more than one race checkbox is selected, report *.</li> <li>Valid Options</li> <li>Y, N, *</li> </ul> | Identity.hispanicLatino                             |
| Filler                              | 58 characters                                                                                                    |                                                     |
| Filler                              |                                                                                                    |                                                     |
| Local Use<br>Identification<br>Code | <ol> <li>Reports the (Census &gt;<br/>People &gt; Demographics<br/>&gt; Local Student Number)<br/>when Local Student<br/>Number not = null</li> <li>Otherwise, reports blank.</li> </ol>                                                                                                    |                                                     |

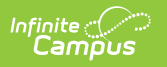